# 通过SPA300/SPA500系列IP电话的Web界面查看 区域信息

# 目标

查看已配置到IP电话的所有编码音信息对于任何用户都至关重要。本文显示了所有这些信息的 位置,以及这些信息的具体类型。

# 适用设备

·SPA300系列IP电话

·SPA500系列IP电话

## 区域

|   | Voice |        | Call History |       |      |
|---|-------|--------|--------------|-------|------|
| 1 | Info  | System | Regional     | Phone | User |
|   | Ext 1 |        |              |       |      |

在IP电话的图形用户界面中,选择"区域"选项卡。"区域"窗口打开。

### 呼叫进度音

所有后续字段都可以看到ToneScript:拨号音、外部拨号音、提示音、忙音、重新排序音、摘 机警告音、回铃音、呼叫等待音、确认音、SIT(特殊信息音)#(1-4)音、MWI(留言等待指 示灯)拨号音、CFWD(呼叫方)前转拨号音)拨号音、保持音、会议音、安全呼叫指示音、 页音、警报音。

### 独特的振铃模式

·Cadence# — 显示区别性振铃1 - 9的Cadence脚本。每个Cadence都有其自己的默认值,为 每个Cadence自动设置。

#### 区域设置

·用户区域设置 — 显示用户的语言和国家/地区。 ·网络区域设置 — 显示网络的国家/地区。 ·字符编码 — 显示IP电话的编码类型。